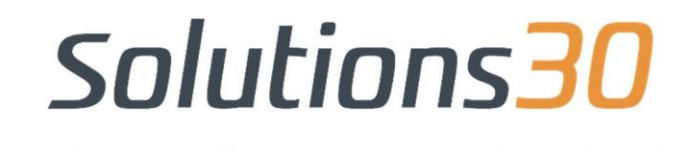

Solutions for New Technologies

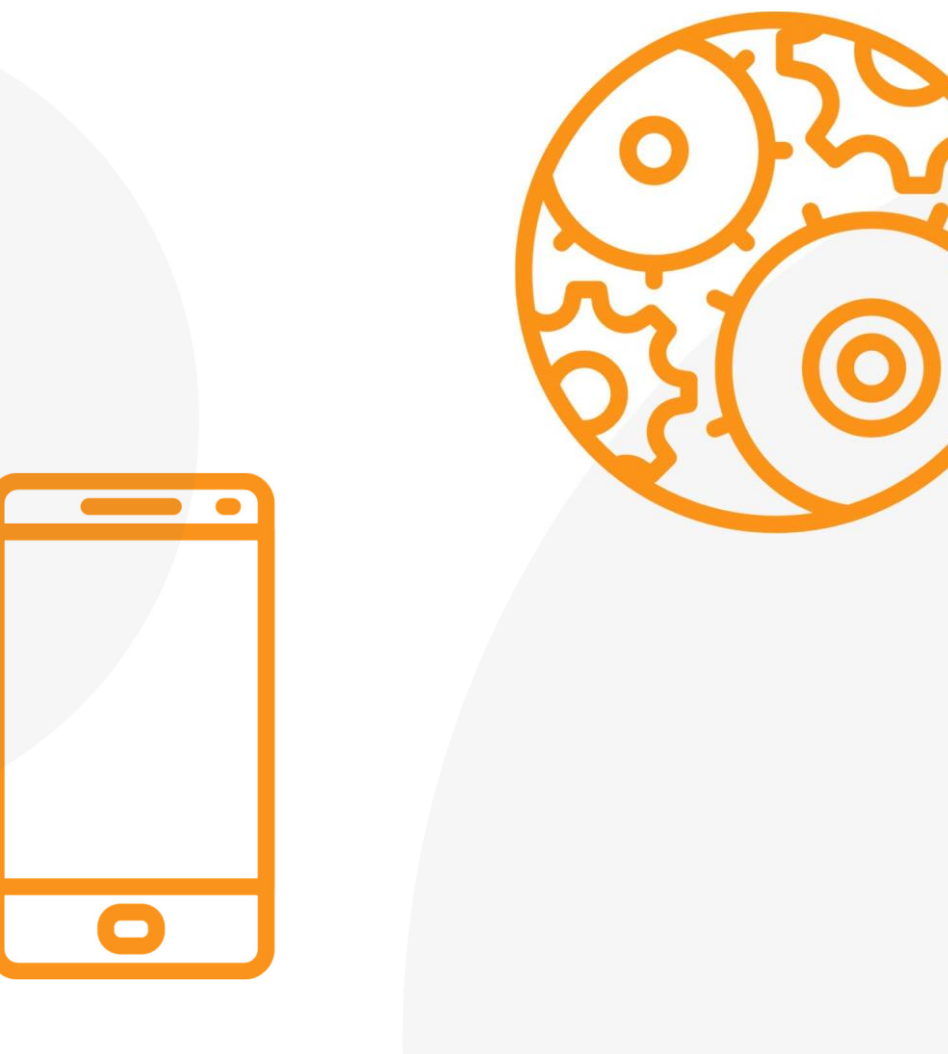

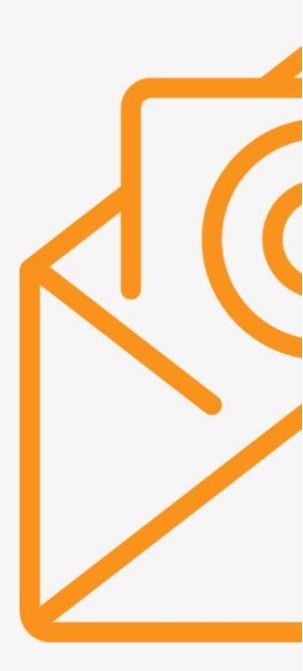

# Einrichten der Outlook App in iOS und Android

### Konfiguration von Outlook und Android & iOS:

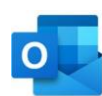

1. Öffnet die **Outlook APP für Android** auf eurem Smartphone. Um ein neues Konto hinzuzufügen, müsst ihr auf **Menu > Einstellungen > E-Mail-Konto hinzufügen** 

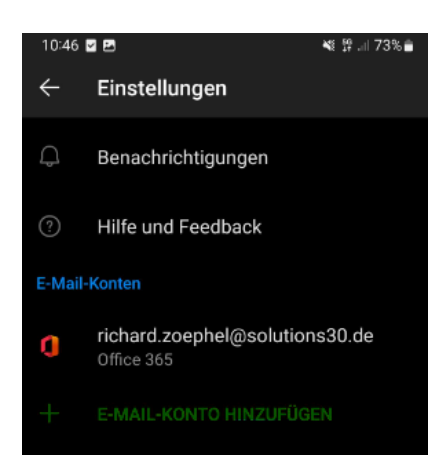

#### 2. Gebt Eure vollständige E-Mail-

#### Adresse ein

(vorname.nachname@solutions30.com)

dann drückt "Weiter".

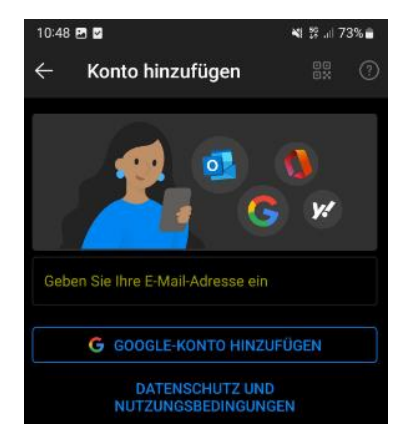

| 08:50 🗹 🦚 🐝 🔸                   | 📲 🗄 al 78% 🖬 |
|---------------------------------|--------------|
| Microsoft                       |              |
| richard.zoephel@solutions30.    | .com         |
| Kennwort eingebe                | n            |
| Kennwort                        |              |
| Kennwort vergessen              |              |
| Mit einem anderen Konto anmelde | en           |
|                                 | Anmelden     |

## Solutions30

Solutions for New Technologies

#### **Probleme bei der Migration?**

E-Mail: de-support.migration@solutions30.com Telefon: +49 (911) 701111 – 18

#### 3. Gebt Euer neues Passwort ein, dann drückt auf "Anmelden"